# Logging into Canvas directions

1. Go to any CCS school homepage.

I.e. https://www.cabarrus.k12.nc.us/furr

### 2.

Scroll down the page and have your student click on the blue Clever icon. Using Clever allows students to only have to sign into different apps once.

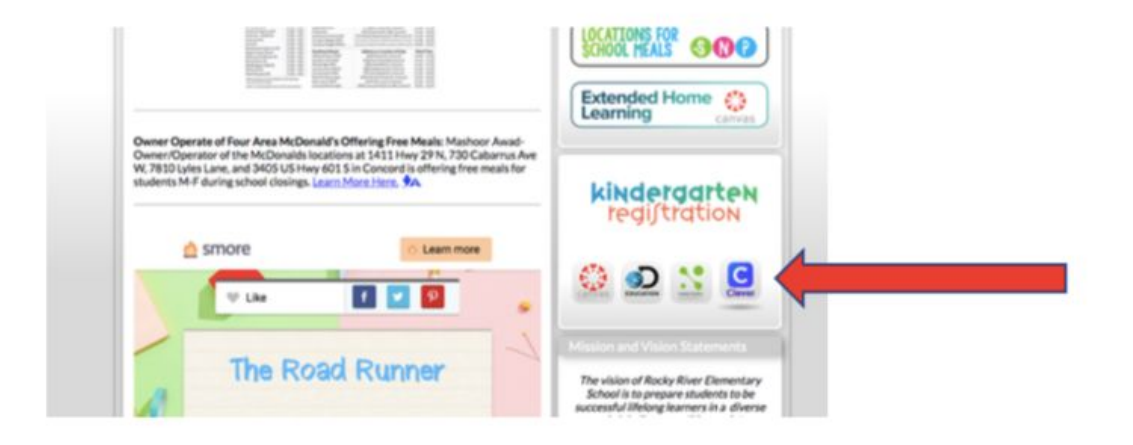

#### 3.

Scroll down until you see the title "Digital Life". Have your student hover their mouse over the Red Canvas icon and click the heart. (This will move the icon up to the top of their Clever page.)

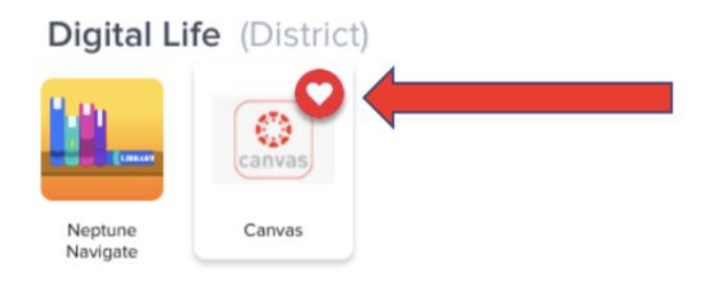

4. If this is the first time logging in, they will need to enter their usual login information. If your student does not know this information, please let their teacher know ASAP and they can get that for you. Once logged in, the student will be taken to their dashboard. If this is the first login, they will also have to check and accept the User Agreement that will pop up.

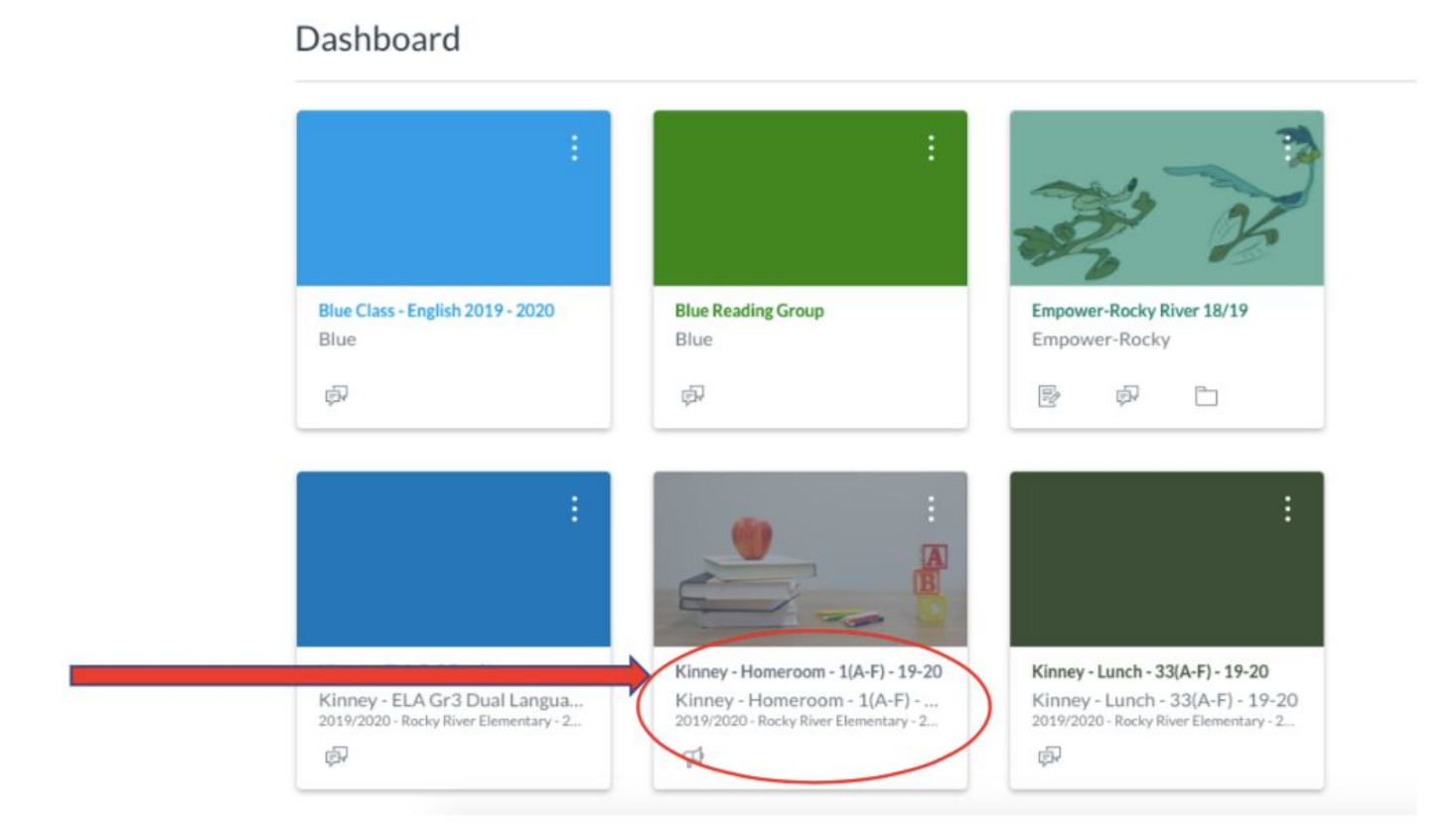

5. Once in the Dashboard, they will need to use this course link to enroll in their Summer Jumpstart course. Once they enroll in the course, it will automatically show up on their dashboard the next time they login.

\*\*enter your class link

6. Once they click into the Jumpstart class, your student should be able to see their teacher's page and welcome message.

7. From here, students will be able to access their weekly learning opportunities.

### If you have any questions or need help logging into Canvas, please reach out to your child's teacher as soon as possible so they can help you!

## Instrucciones para ingresar a Canvas

- 1. Vaya a la página web de Cabarrus County School.
- i.e. https://www.cabarrus.k12.nc.us/rockyriver
  - 2.

Baje hasta la parte donde está el icono de Clever. Usar Clever le permite a los estudiantes entrar a diferentes aplicaciones en un mismo lugar y al mismo tiempo.

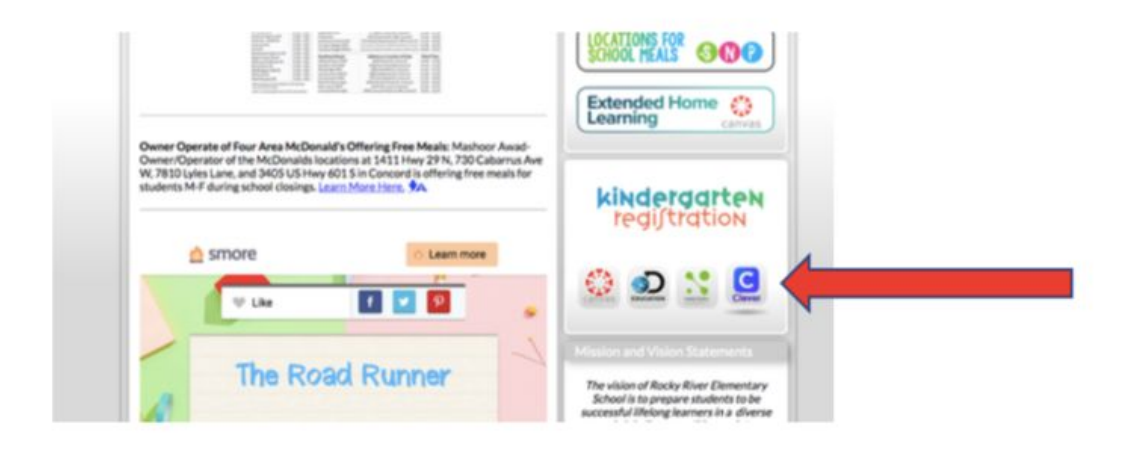

Baje hasta que vea el título "Digital Life". Digale al estudiante que haga click sobre el corazón que está en el ícono de Canvas. (Esto hará que el ícono se mueva a la parte superior de la página de Clever y el acceso sea más fácil).

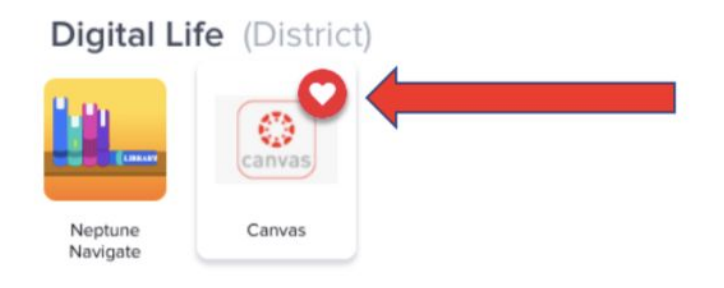

4. Si esta es la primera vez que ingresa a Canvas, el estudiante debe ingresar la información que usualmente pone al ingresar a cualquier programa (la información se encuentra en la tarjeta que recibió cuando le entregaron el Chromebook). Si su estudiante no tiene esta información, por favor hágaselo saber a su profesora lo más pronto posible para que ella pueda conseguírsela. Una vez que el estudiante ingrese a Canvas será redireccionado al tablero principal de la página. **Si esta es la primera vez que ingresa también deberá marcar y aceptar los Términos y Condiciones de Uso que aparecerán en la pantalla.**  5. Una vez en el tablero principal, el estudiante va a tener que usar este link para inscribirse en el curso de verano Jumpstart. **Una vez inscrito, el curso aparecerá automáticamente la próxima vez que ingrese.** 

https://cabarrus.instructure.com/enroll/EBX7FG

6. Una vez que haga click en su *Homeroom class*, su estudiante podrá ver la página en Canvas que su profesora ha creado con un mensaje de bienvenida.

7. Desde allí el estudiante tendrá acceso a las oportunidades de aprendizaje semanales que sus profesoras pondrán semana a semana.

Si tiene cualquier pregunta o necesita ayuda para ingresar a Canvas, por favor contáctese con la profesora de su hijo/a lo más pronto posible para que podamos ayudar.